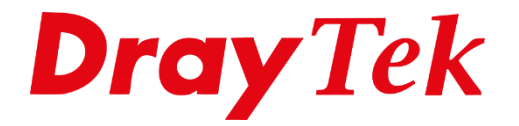

# VigorSwitch Link Aggregation

## Link Aggregation

Link Aggregation is een methode om meerdere switch poorten te schakelen/combineren om zodoende een hogere bandbreedte te behalen. Deze methode kan worden gebruikt om bijvoorbeeld 2 switches met elkaar te verbinden op basis van meerder switch poorten, de maximale performance die behaalt kan worden hangt af van het aantal poorten dat wordt toegevoegd in de LAG groep.

- LAG: Link Aggregation Group
- LACP: Link Aggregation Control Protocol

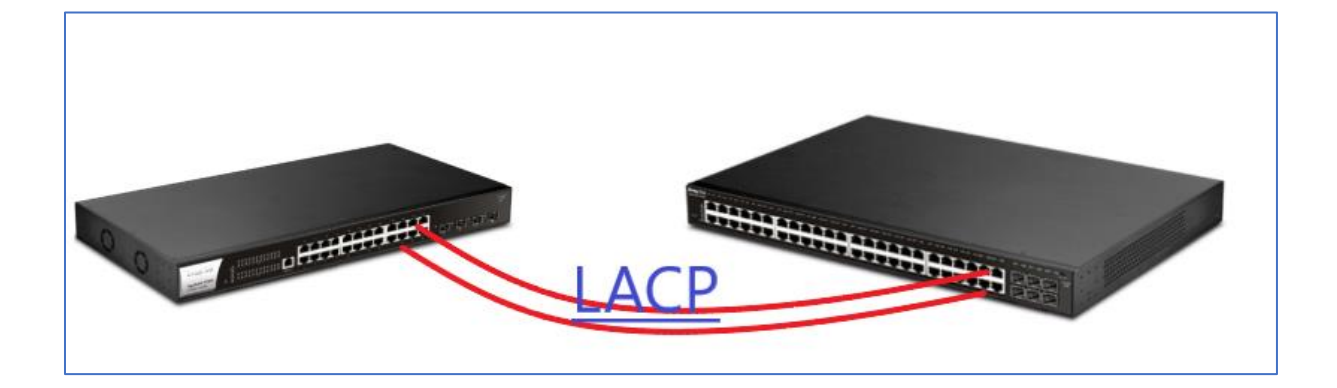

VigorSwitch: 1Gbps 2 poorten per switch: 2Gbps 3 poorten per switch: 3Gbps

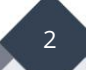

## Link Aggregation configuratie

Belangrijk: Voltooi eerst de Link Aggregation configuratie voordat de kabels worden aangesloten op de poorten van de VigorSwitch. Op die manier voorkomt u een netwerk loop.

In de VigorSwitch gaat u naar Switch LAN > Link Aggregation > LAG Setting. Hier kunt u de Load Balance Algorithm aanpassen. U kunt kiezen tussen:

| IP/Mac Address (Layer 2 & 3): | Balanceert | verkeer | voor | verschillende | IP       | en | MAC |
|-------------------------------|------------|---------|------|---------------|----------|----|-----|
|                               | adressen.  |         |      |               |          |    |     |
|                               |            |         |      |               | <u> </u> |    |     |

Mac Address (Layer 2): Balanceert verkeer voor verschillende MAC adressen.

Wij adviseren om te kiezen voor IP/Mac Address voor een betere compatibiliteit en snelheid. Klik op Apply om de instelling op te slaan.

| Switch LAN > Link Aggregation > LAG Setting > LAG Setting |                |     |  |  |  |  |  |
|-----------------------------------------------------------|----------------|-----|--|--|--|--|--|
| LAG Setting                                               |                |     |  |  |  |  |  |
| Load Balance Algorithm:                                   | IP/Mac Address | •   |  |  |  |  |  |
| Apply                                                     | Mac Address    |     |  |  |  |  |  |
|                                                           | IP/Mac Address | - m |  |  |  |  |  |

Klik vervolgens in het menu op LAG Management, hier configureert u een LAG Group door op de Edit knop te klikken.

Name: Geef de LAG groep een naam

- **Type:** U kunt kiezen tussen Static of LACP, aangezien de meeste apparatuur LACP ondersteund adviseren wij deze te selecteren. Static heeft als nadeel dat wanneer er een foutieve Link Aggregation configuratie aanwezig is dit een netwerk loop kan veroorzaken.
- **Ports:** Selecteer de Switch poorten die u wil gaan gebruiken als Link Aggregation poorten.

| DrayTek               |                  |                                    |              |        |   |                  |               |                | 1 | ligorSwitch P25 |
|-----------------------|------------------|------------------------------------|--------------|--------|---|------------------|---------------|----------------|---|-----------------|
| Auto Logout : 3 min 💌 |                  |                                    |              |        |   |                  |               |                |   |                 |
| Dashboard             | Switch LAN > Lin | Aggregation > LAG Management > LAG | 3 Management | )      |   |                  |               |                |   |                 |
| Status +              |                  |                                    |              |        |   |                  |               |                |   |                 |
| Switch LAN -          | DAG Management   |                                    |              |        |   |                  |               | <br>           |   |                 |
| General Setup         | LAG II           | Description                        | Port Type    |        |   | Link Status      | Active Member | Standby Member |   | Modify          |
| Port Setting          | LAG1             |                                    | LACP         |        |   | Up               | GE22,GE24     | GE23           |   | 0               |
| Mieror                | LAG2             |                                    |              |        |   |                  | ×             |                |   | 0               |
| Link Aggregation      | LAG3             |                                    |              |        | E | dit LAG LAG1     |               |                |   | 0               |
| LAG Setting           | LAG4             |                                    |              | Name:  |   | LAG mut          |               |                |   | 0               |
| LAG Management        | LAG5             |                                    |              | Type:  |   | - Coloni         |               |                |   | 0               |
| LAG Port Setting      | LAG6             |                                    |              | type.  |   | LACP             | •             |                |   | 0               |
| LACP Setting          | LAG7             |                                    |              | Ports: |   | GE22, GE23, GE24 |               |                |   | 0               |
| LACP Port Setting     | LAG8             |                                    |              |        |   |                  |               |                |   | 0               |
| VLAN Management       | LAG9             |                                    |              |        |   | OK Cancel        |               |                |   | 0               |
| LEL                   | LAG10            |                                    |              |        | - | Ouncor           |               |                |   | 0               |
| Multicast             | LAG11            |                                    |              |        |   | Not Present      |               |                |   | 0               |
| Jumpo Prame           | LAG12            |                                    |              |        |   | Not Present      |               |                |   | 0               |
| MáC Address Table     | LAG13            |                                    |              |        |   | Not Present      |               |                |   | 0               |
| Rincked Part Persver  | LAG14            |                                    |              |        |   | Not Present      |               |                |   | 0               |
| ONVIE Suppliance      | LAG15            |                                    |              |        |   | Not Present      |               |                |   | 0               |
| Country Change -      | LAG16            |                                    |              |        |   | Not Present      |               |                |   | 0               |
| • •                   |                  |                                    |              |        |   |                  |               |                |   |                 |

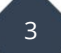

Wanneer gebruik wordt gemaakt van meerdere VLAN tags kan het tevens belangrijk zijn om deze VLAN tags te koppelen aan de LAG group. Op die manier kunt u eenvoudig meerdere LAN subnetten doorzetten via een LAG group naar een 2<sup>e</sup> VigorSwitch. Dit kan gedaan worden in het Switch LAN > VLAN Management > Interface Settings menu.

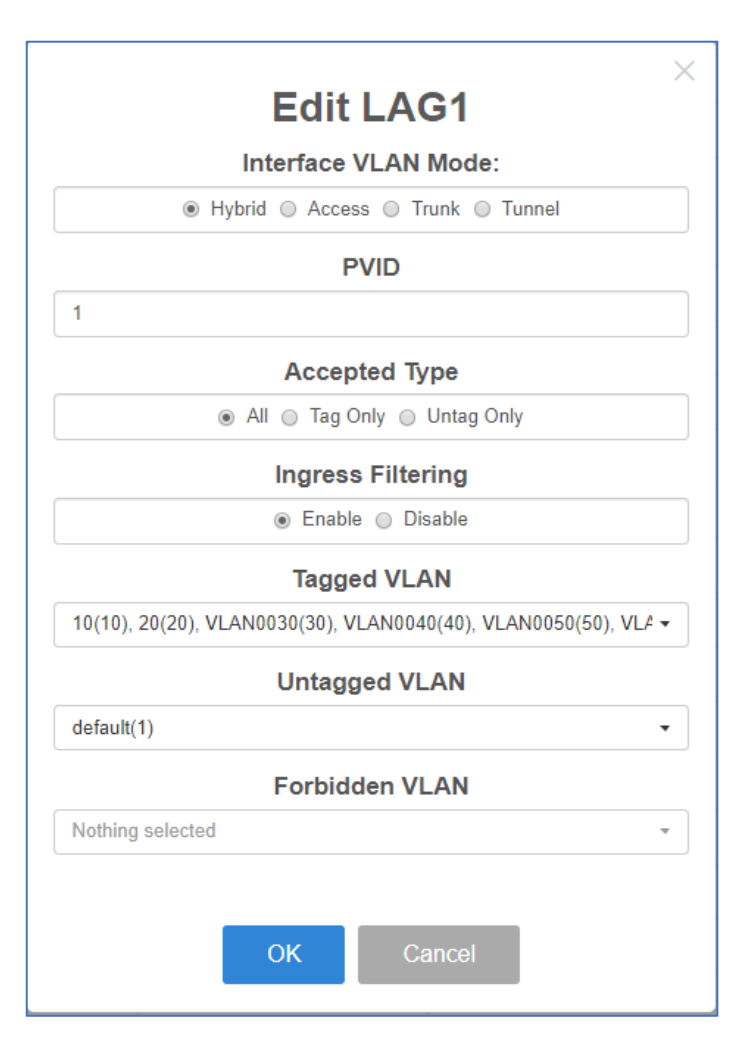

| Switch LAN > VLAN Management > Interface Settings > Interface Settings |                                                                                                    |            |  |  |  |  |
|------------------------------------------------------------------------|----------------------------------------------------------------------------------------------------|------------|--|--|--|--|
| Interface Settings                                                     |                                                                                                    |            |  |  |  |  |
| Port Select:                                                           | LAG1                                                                                                    | •          |  |  |  |  |
| Interface VLAN Mode:                                                   | Hybrid      Access      Trunk      Tunnel                                                                                                    |            |  |  |  |  |
| PVID:                                                                  | 1                                                                                                    | (1 - 4094) |  |  |  |  |
| Accepted Type:                                                         | All Tag Only Integ Only                                                                                                    |            |  |  |  |  |
| Ingress Filtering:                                                     | e Enable   Disable  Disable Disable  Disable Disable Disable Disable Disable Disable Disable Disable Disable Disable Disable Disable Disable Disable Disable Disable Disable Disable Disable |            |  |  |  |  |
| Tagged VLAN:                                                           | VLAN0015(15), VLAN0016(16), VLAN0017(17), VLAN0018(18), VLAN0019(19), VLAN0020(20)                                                                                                    | <b>~</b>   |  |  |  |  |
| Untagged VLAN:                                                         | default(1)                                                                                                    | •          |  |  |  |  |
| Forbidden VLAN:                                                        | Nothing selected                                                                                                    | ¥          |  |  |  |  |
|                                                                        | Apply                                                                                                    |            |  |  |  |  |

Nadat de LACP/LAG configuratie is voltooid kunt u de poorten met elkaar koppelen. De LACP/LAG status zal terug te vinden zijn in Switch LAN > Link Aggregation > LAG Management. Netwerk verkeer zal automatisch worden aangepast en gebalanceerd voor elke aangesloten apparaat.

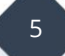

## FAQ

1. If you found the LEDs on the LAG ports flash rapidly, it means the traffic loops in your switch, remove the link and check the configuration of Link aggregation again.

2. Some packet losses: Check the VLAN configuration of your LAG port, make sure your connected device is getting the correct IP.

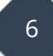

#### Voorbehoud

We behouden ons het recht voor om deze en andere documentatie te wijzigen zonder de verplichting gebruikers hiervan op de hoogte te stellen. Afbeeldingen en screenshots kunnen afwijken.

#### Copyright verklaring

#### © 2020 DrayTek

Alle rechten voorbehouden. Niets uit deze uitgave mag worden verveelvoudigd, opgeslagen in een geautomatiseerd gegevensbestand en/of openbaar gemaakt in enige vorm of op enige wijze, hetzij elektronisch, mechanisch, door fotokopieën, opnamen of op enige andere manier zonder voorafgaande schriftelijke toestemming van de uitgever.

Ondanks alle aan de samenstelling van deze handleiding bestede zorg kan noch de fabrikant, noch de auteur, noch de distributeur aansprakelijkheid aanvaarden voor schade die het gevolg is van enige fout uit deze uitgave.

#### Trademarks

Alle merken en geregistreerde merken zijn eigendom van hun respectievelijke eigenaren.

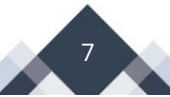